# GUIA PRÁCTICA NUBE DE LECTURA PARA PRÉSTAMO DE LIBROS

Los usuarios entrarán en la Nube de Lectura de Tirant

### Pantalla de inicio

Desde esta pantalla se puede buscar un libro, navegar por el árbol materias y visitar las últimas novedades.

#### Parámetros de búsqueda

Se puede buscar por Autor, título, año, materia es ISBN. La plataforma ofrece sugerencias predictivas para facilitar la búsqueda.

| puba a                   |                                                                                                    | Conectado como 🗸 🔤                                                                    |
|--------------------------|----------------------------------------------------------------------------------------------------|---------------------------------------------------------------------------------------|
| lectura                  |                                                                                                    |                                                                                       |
|                          |                                                                                                    | Buscar                                                                                |
| Inicio   Cuenta personal |                                                                                                    | Búsqueda avanzada                                                                     |
| Navegación por materias  | Listado de libros (2.619)                                                                                                    |                                                                                       |
| + Ciencias Sociales      | Ordenar por: Más recientes primero                                                                                                    | Libros por página: 10, 20, 50, 100                                                    |
| + Humanidades            |                                                                                                    |                                                                                       |
| ч Literatura             | La Comunicación en Situaciones de Riesgo y Crisis                                                                                                    |                                                                                       |
| Informática              | Manuel Chávez Márquez, María Teresa Mercado Sáez - 2016 - 348 páginas - 1ª edició                                                                                                 | in - Tirant lo Blanch - Comunica                                                      |
| ↓ Ciencias               | Humanidadesiciencias de la informacioniciónición, ciencias socialestEmpresau-                                                                                                    | revención de Riesgos Laborales                                                        |
| ↓ Medicina               | La identidad humana como programa estacionario metafísico                                                                                                    |                                                                                       |
|                          | Eugenio Mazzarella - 2016 - 193 páginas - 1ª edición - Tirant lo Blanch - Plural<br>Humanidades\Filosofia\Metafísica                                                              |                                                                                       |
|                          | Extremadura Germinal<br>Ignacio Sánchez Amor - 2016 - 989 páginas - 1ª edición - Tirant lo Blanch - Plural<br>Ciencias Sociales/Ciencias políticas                                |                                                                                       |
|                          | 🐨 🖀 Revista Miriada Hispánica 12/2016 Medieval Iberia in Contemporary C                                                                                                    | ulture                                                                                |
|                          | Agustin Reyes Torres - 2016 - 165 páginas - 1ª edición - Tirant lo Blanch - Miríada Hisp<br>Humanidades\Filología, Linguística y Teoría de los Lenguajes\Filología Hispánica, Hum | ránica<br>anidades\Filología, Linguística y Teoría de los Lenguajes\Filología Inglesa |
|                          | Revista Educa Nova nº 6 año 2016 2º Época                                                                                                    |                                                                                       |
|                          | Julio Nando Rosales - 2016 - 235 <i>páginas - 1ª edición - Tirant lo Blanch</i> - Revista Educ<br>Humanidades\Pedagogfa\Didáctica y organización escolar                          | a Nova                                                                                |
|                          | Constitucionalismo Crítico Liber Amicorum Carlos de Cabo Martín                                                                                                    |                                                                                       |
|                          | Francisco Balaguer Callejón, José Asensi Sabater, Miguel Ángel García Herrera - 20<br>Congresos<br>Jurídico/Derecho Constitucional/Manuales y obras generales                     | 16 - 1382 páginas - 2ª edición - Tirant lo Blanch - Homenajes y                       |
|                          | La Liquidación de la Sociedad de Gananciales                                                                                                    |                                                                                       |
|                          | Marta Soledad Sebastián Chena - 2016 - 518 páginas - 1ª edición - Tirant lo Blanch - E<br>Jurídico/Derecho Civil y Mercantil/Derecho de sociedades                                | lerecho de familia                                                                    |
|                          | Comentarios a la ley de Navegación Marítima                                                                                                    |                                                                                       |
|                          |                                                                                                    |                                                                                       |

Menú de lectura

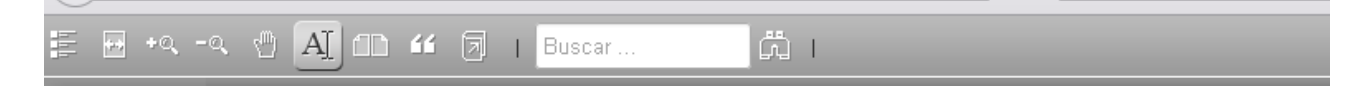

El usuario puede navegar por la tabla de contenidos o índice del libro

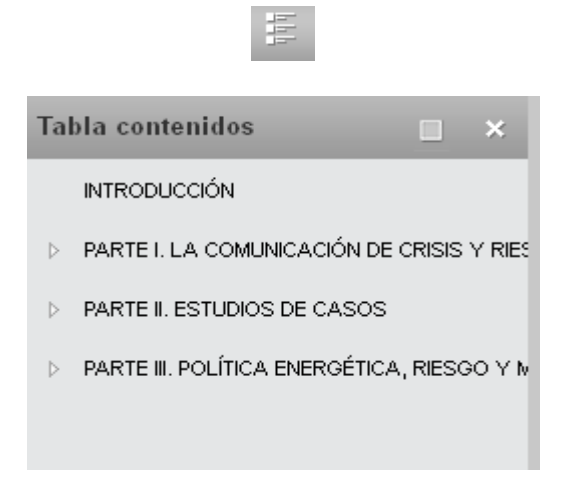

Puede expandir la pantalla completamente

Puede aumentar o disminuir el tamaño del libro

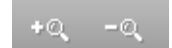

Puede imprimir la página que visualiza

Puede **buscar en contenido del libro** y el sistema le devolverá las páginas donde ha encontrado su expresión de búsqueda

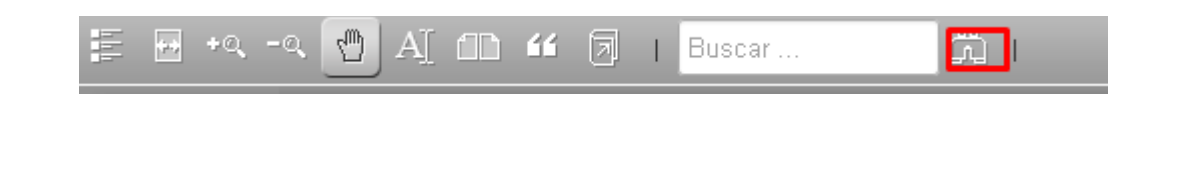

## Seleccionar parte del texto

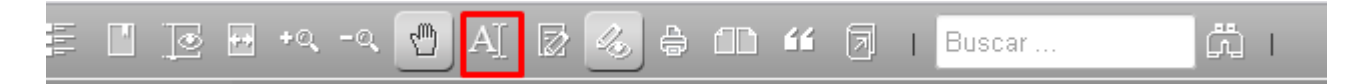

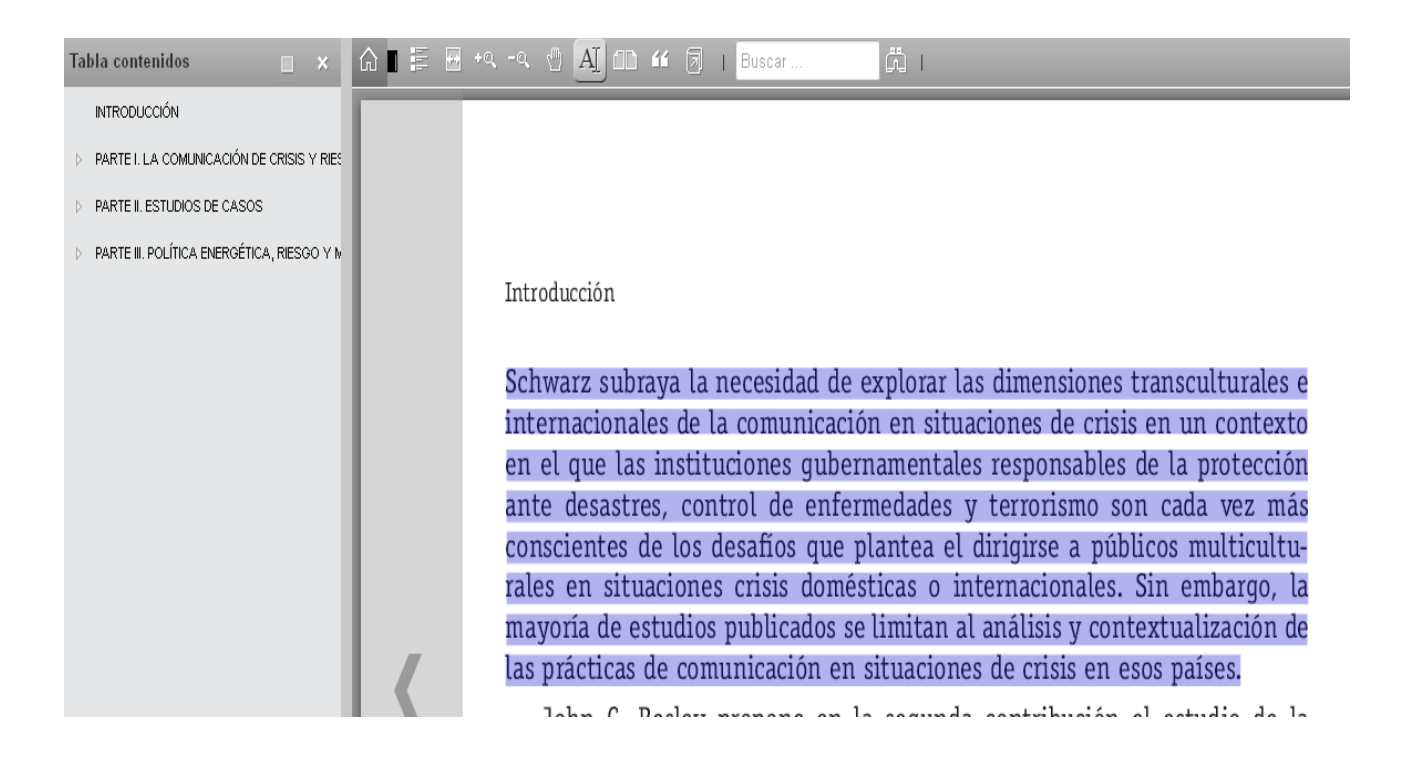

Puede generarse un **punto de lectura** para recordar el lugar donde dejó la lectura la última vez con el marcador de páginas

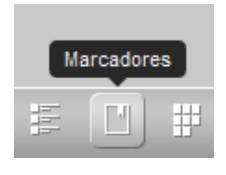

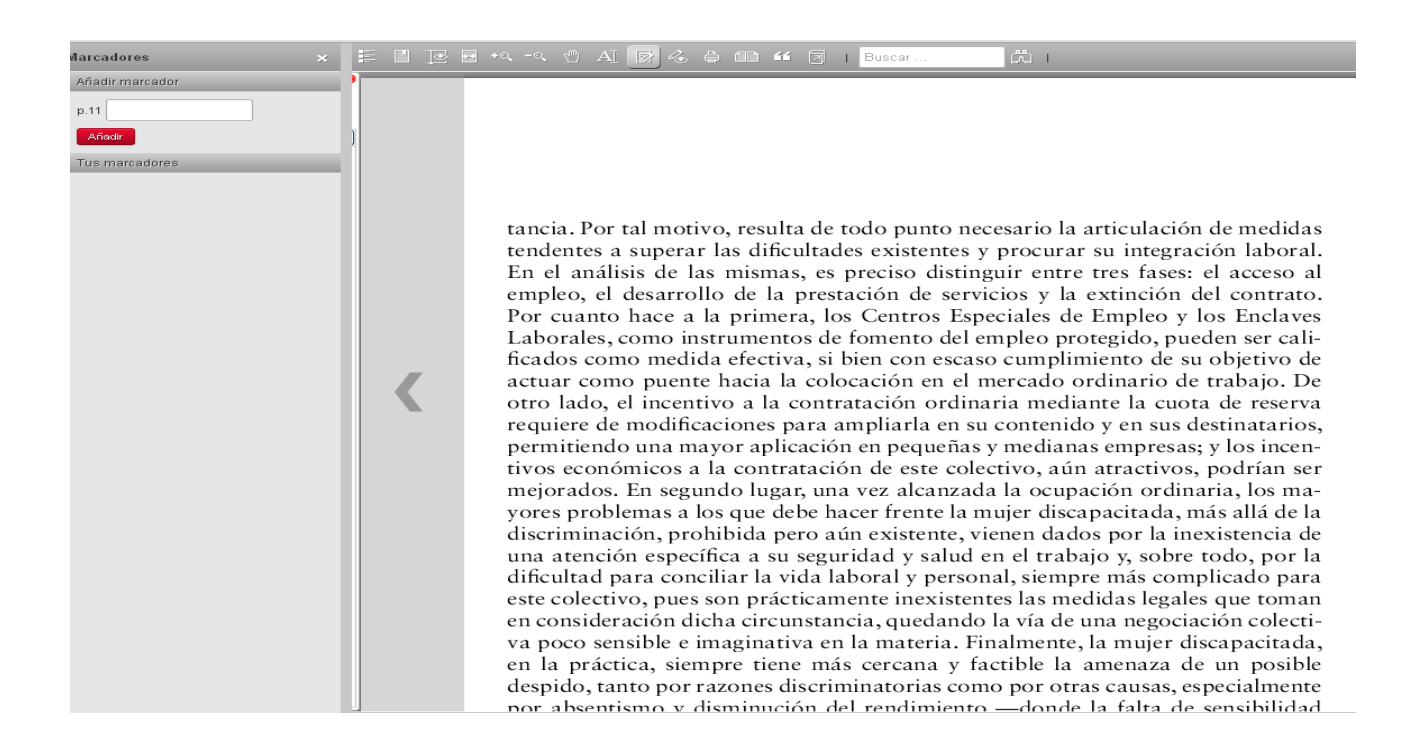

#### Puede generarse notas o marcadores y navegar por ellos

#### Anotaciones

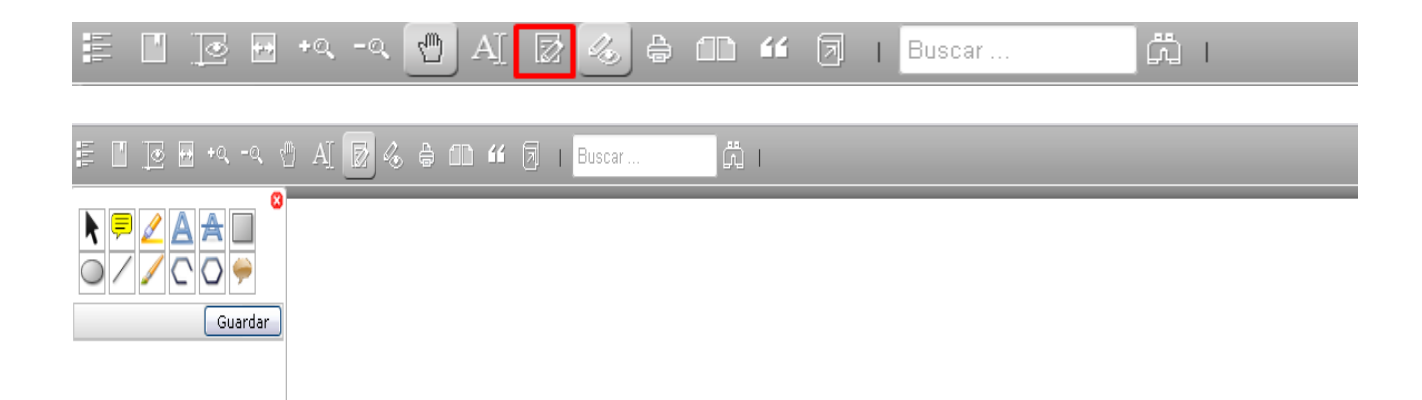

ncia. Por tal motivo, resulta de todo punto necesario la articulación de medidas ndentes a superar las dificultades existentes y procurar su integración laboral. h el análisis de las mismas, es preciso distinguir entre tres fases: el acceso al npleo, el desarrollo de la prestación de servicios y la extinción del contrato. pr cuanto hace a la primera, los Centros Especiales de Empleo y los Enclaves aborales, como instrumentos de fomento del empleo protegido, pueden ser caliados como medida efectiva, si bien con escaso cumplimiento de su objetivo de tuar como puente hacia la colocación en el mercado ordinario de trabajo. De ro lado, el incentivo a la contratación ordinaria mediante la cuota de reserva quiere de modificaciones para ampliarla en su contenido y en sus destinatarios, rmitiendo una mayor aplicación en pequeñas y medianas empresas; y los incenvos económicos a la contratación de este colectivo, aún atractivos, podrían ser ejorados. En segundo lugar, una vez alcanzada la ocupación ordinaria, los mapres problemas a los que debe hacer frente la mujer discapacitada, más allá de la scriminación, prohibida pero aún existente, vienen dados por la inexistencia de ha atención específica a su seguridad y salud en el trabajo y, sobre todo, por la ficultad para conciliar la vida laboral y personal, siempre más complicado para

### Ver las anotaciones

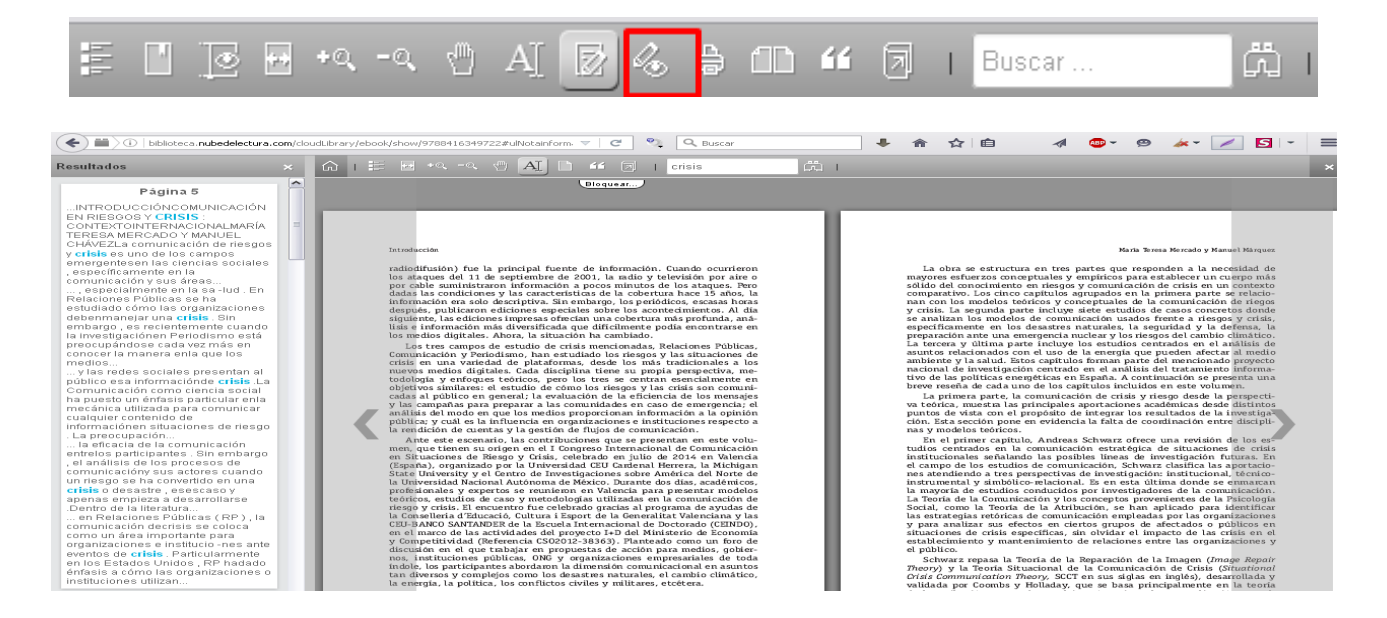

## Eligirán un libro para previsualizar 30 páginas

Pulsando en Leer 30 páginas

| nube e<br>lectura                                |                                                                                                    | Conectado como ✔                               |
|--------------------------------------------------|----------------------------------------------------------------------------------------------------|------------------------------------------------|
| Inicio   Cuenta personal                         |                                                                                                    | Búsqueda avanzada                              |
| La Comunicación en Situacione                    | es de Riesgo y Crisis                                                                                                    |                                                |
| € Volver atrás                                   |                                                                                                    |                                                |
|                                                  | Información Contenidos Comentarios                                                                                                    |                                                |
|                                                  | ISBN13 9788416349722<br>Manuel Chávez Márquez, María Teresa Mercado Sáez<br>2016 - Tivant lo Blanch - Comunica<br>348 páginas - 1ª edición |                                                |
| LA COMUNICACIÓN<br>E Leer 30 páginas 5<br>DE SIS | Valoración Global  會會會會會會                                                                                                    |                                                |
| Maria Teresa Mercado<br>Manuel Chávez            |                                                                                                    |                                                |
| Committee                                        |                                                                                                    |                                                |
|                                                  |                                                                                                    | © Desarrollado por Nube de Lectura (v_2.9.9.1) |

Una vez decida coger el libro en préstamo deberán crearse su cuenta personal (paso a realizar en una sola ocasión)

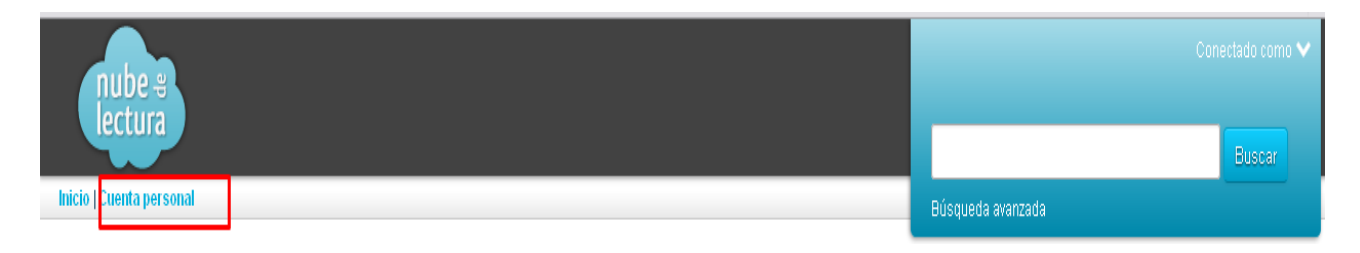

Efectuando el siguiente registro

# Personalización

| Usuario (email):                                                                                                    |                                  |
|----------------------------------------------------------------------------------------------------|----------------------------------|
| Contraseña:                                                                                                    |                                  |
| Si todavía no tiene una cuenta personal pul<br>Si no recuerda su contraseña pulse <mark>aquí.</mark>                                          | se aquí.                         |
| Entrar                                                                                                    | =                                |
| I tilizanda au quanta naroanal uctad nadró diafrutar da una hikliataca tatalm                                                                 | anta naraanalizada araajaa a laa |
| siguientes funcionalidades:                                                                                                    | ente personalizada gracias a las |
| <ul> <li>Escribir anotaciones, resaltar, subrayar, o escribir a mano alzada direct<br/>libros.</li> <li>Crear marcadores de nágina</li> </ul> | amente en el texto de los        |
| <ul> <li>Le gestionaremos automáticamente los puntos de lectura de sus libros<br/>sección "Mis Lecturas".</li> </ul>                          | que podrá consultar desde la     |
| Marcar libros como favoritos.                                                                                                    | -                                |

# Personalización

| Usuario (email):                                                                                                    | admin                                                                                                    | ^ |
|----------------------------------------------------------------------------------------------------|----------------------------------------------------------------------------------------------------|---|
| Contraseña:                                                                                                    |                                                                                                    |   |
| [                                                                                                    | Si todavía no tiene una cuenta personal pulse <mark>aquí.</mark><br>Si no recuerda su contraseña pulse <mark>aquí.</mark> |   |
|                                                                                                    | Entrar                                                                                                    | = |
| Utilizando su cuenta personal uste<br>siguientes funcionalidades:                                                   | d podrá disfrutar de una biblioteca totalmente personalizada gracias a las                                                |   |
| <ul> <li>Escribir anotaciones, resaltar,<br/>libros.</li> <li>Crear marcadores de página.</li> </ul>                | subrayar, o escribir a mano alzada directamente en el texto de los                                                        |   |
| <ul> <li>Le gestionaremos automáticar<br/>sección "Mis Lecturas".</li> <li>Marcar libros como favoritos.</li> </ul> | mente los puntos de lectura de sus libros que podrá consultar desde la                                                    | ~ |

# Una vez efectuado el registro y creada la cuenta personal les aparecerá ya el **BOTÓN DE PRÉSTAMO**

 $\times$ 

×

## La Comunicación en Situaciones de Riesgo y Crisis

| ¢ | Volver atrás | $\bigcirc$ | Favorito |
|---|--------------|------------|----------|
|   |              |            |          |

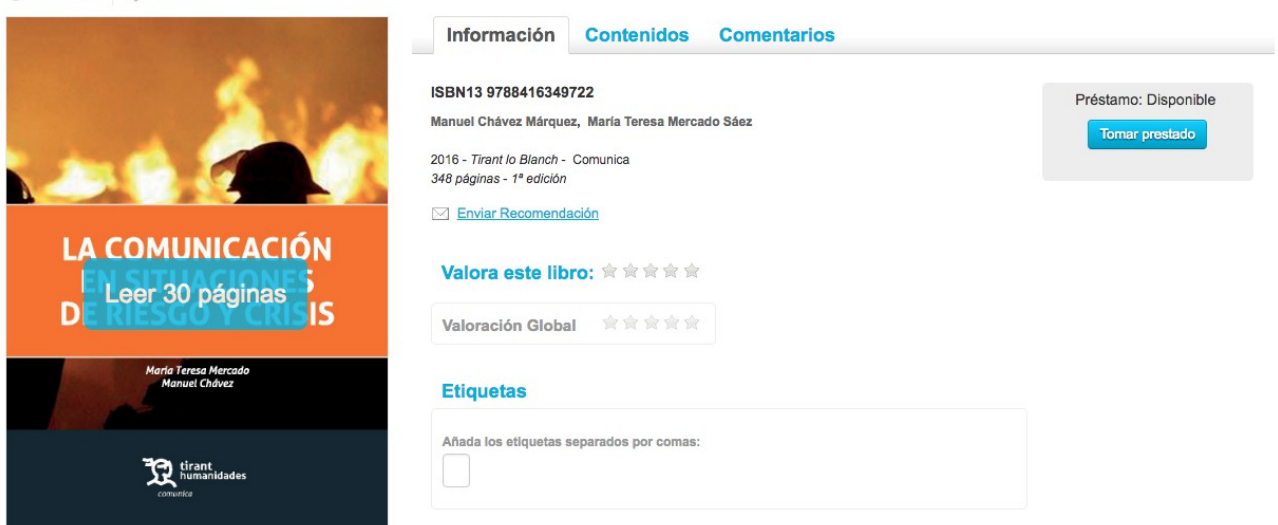

Ir al libro en concreto Pulsar en:

| Pr | éstamo: Disponib | le |
|----|------------------|----|
|    | Tomar prestado   |    |

La plataforma tiene un área para seguimiento de los préstamos que le indica los libros que ya adquirió por este sistema.

|                      | ones                                                                                                    |                                 |
|----------------------|----------------------------------------------------------------------------------------------------|---------------------------------|
|                      | Histórico de préstamos (1)                                                                                                    |                                 |
|                      |                                                                                                    | Libros por página: 5, 10, 20, 5 |
|                      | El recurso de casación civil<br>Juan MONTERO AROCA. José Flors Maties - 2012 - <i>Tirant Lo Blanch</i> - Tratados: Comentarios y Practicas Procesales |                                 |
|                      | Jurídico/Derecho Procesal/Derecho procesal civil,<br>Período préstamo: 26/03/2013 - 02/04/2013                                                        |                                 |
|                      |                                                                                                    |                                 |
| Y un área para el se | eguimiento de las notificaciones.                                                                                                    |                                 |
| Y un área para el se | eguimiento de las notificaciones.                                                                                                    |                                 |
| Y un área para el se | eguimiento de las notificaciones.                                                                                                    |                                 |
| Y un área para el se | eguimiento de las notificaciones.                                                                                                    |                                 |

Si Usted tiene un libro en préstamo se le mostrará una alerta nada más entrar al sistema.